# OOO VEREJNÉ AUKCIE

# Užívateľský manuál Uchádzač

Ver. 1.0

www.verejneaukcie.sk

Uchádzač obdrží dva pracovné dni pred termínom elektronickej aukcie (EA) výzvu na účasť v (EA) na e-mailovú adresu, ktorú uviedol v svojej cenovej ponuke.

# Potvrdenie účasti

Uchádzač potvrdí účasť v elektronickej aukcii prostredníctvom výzvy na účasť v EA a to kliknutím na slovo "<u>sem</u>" v texte výzvy. Potvrdenie účasti v EA má informatívny charakter pre obstarávateľa. Výzva nie je viazaná na IP adresu počítača.

# Vstup do EA

Do aukčnej siene vstupujete prostredníctvom unikátneho linku, ktorý máte uvedený vo výzve. Internetový odkaz bude aktívny vždy hodinu pred časom začatia EA uvedením v elektronickej výzve.

Po kliknutí na link sa Vám zobrazí "Aukčný poplatok" v spodnej časti požiadavka na sms notifikáciu, po kliknutí na tlačítko Pošli sms kód Vám bude doručený 4-miestny kód pre vstup do EA. Po zadaní 4-miestneho kódu a akceptovaním aukčného poriadku, kliknete na tlačíko "Vstup do aukcie"

Mobil pre zaslanie SMS kódu: + **421 980 233369** Zadajte SMS kód: Pošli sms kód

Súhlasím s podmienkami aukčného poriadku, a chcem vstúpiť do aukcie.

# Vstúpiť do aukcie

Po úspešnom vstupu do aukčnej siene sa zobrazí testovacia aukcia res. ostrá aukcia. V prípade nejakých otázok alebo nejasností je možné kontaktovať administrátora EA, pričom jeho meno a číslo je uvedené v aukčnej sieni.

# Aukčná sieň

Aukčná sieň obsahuje v časti "Informácia o aukcii" - predmet zákazky, názov obstarávateľ, predlžovanie (spôsob predlžovania EA), najlepšia ponuka (víťazná ponuka), Vaša ponuka, Váš administrátor – meno a kontakt na administrátora a chat, ktorý slúži na komunikáciu medzi administrátorom a uchádzačom (nie medzi ostatnými uchádzačmi).

Nižšie je uvedené Vaše poradie a čas do konca EA.

V spodnej časti sú navolené jednotlivé kritéria EA

# Testovacia aukcia

Testovacia aukcia beží vždy hodinu pred ostrovu EA. Uchádzač môže ľubovoľne meniť svoju ponuku. Po ukončení testovacej aukcie systém nastaví pôvodné hodnoty ponuky a automaticky reštartuje testovaciu aukciu do ostrej. V prípade, že sa tak nestane, pre obnovenie stránky stlačte funkčnú klávesu F5.

|                                            |                                    |                           |          |                    |                            | Dopavatel:uchadzad | Online Opustit aukou  |
|--------------------------------------------|------------------------------------|---------------------------|----------|--------------------|----------------------------|--------------------|-----------------------|
| Info                                       | Informácie o aukcii:               |                           |          |                    |                            |                    |                       |
| Predmet zákazky: Test: Dodávka automobilov |                                    |                           | ca autor | nobilov            |                            |                    | *                     |
| Obst                                       | Obstarávateľ: EII                  |                           |          |                    |                            |                    |                       |
| Pred                                       | Predižovanie: neobmedzene o 3 min. |                           |          |                    |                            |                    |                       |
| Najlepšia ponuka: 848 728,00000            |                                    |                           | 000      |                    |                            |                    |                       |
| Vaša                                       | Vaša ponuka: 901 624,000000        |                           |          |                    |                            | -                  |                       |
| Váš                                        | administrátor:                     | Diana<br>+421 910 929 636 |          | <                  |                            |                    | ,<br>Odošli           |
| OSTI                                       | LÁ AUKCIA                          |                           |          |                    | Vaše poradie: 2            | Čas do konca:      | 2 days                |
| Krité                                      | Kritéria hodnotenia M.J.           |                           |          |                    |                            |                    | Zmenič všetky hodnoty |
| Najnižšia cena EUR                         |                                    |                           | EUR      |                    |                            |                    |                       |
| Kód                                        | Názov prvku                        | Množstvo:                 | Váha     | min/max krok/limit | Ponuka víťazného uchádzača | Vaša ponuka        |                       |
| 1                                          | Škoda Octavia                      | 10 ks                     |          | 185,EUR / N / N    | 18 500,0000                | 19 800,0000        | 19800,0000 Zmeň       |
|                                            |                                    |                           |          |                    |                            |                    |                       |
| 2                                          | Škoda Fabia                        | 12 ks                     | 1        | 145,88EUR / N / N  | 14 588,0000                | 13 850,0000        | 13850,0000 Zmeň       |

# Ostrá aukcia "Najnižšia cena"

Pri EA na najnižšiu cenu je v aukčnej sieni len jedno kritérium a poradie je na základe najnižšej ceny. Ak kritérium obsahuje viac prvkov uchádzač mení jednotkovú cenu na jednotlivých prvkoch. Uchádzač môže realizovať v aukčnej sieni zmenou ceny smerom nadol a chatovať s administrátorom.

# Zmena ponuky

L

Zadávanie nových hodnôt kritérií sa píše do políčka na riadku príslušného kritéria a potvrdzuje sa tlačítkom enter, alebo tlačítkom "zmeň".

- Zmena viacerých hodnôt naraz sa vykonáva tlačítkom "zmeň naraz". Hodnoty, ktoré nie sú v systéme potvrdené sa Vám vyznačia červeným číslom.

- Elektronická aukcia je časovo vymedzená obstarávateľom termínom od do.
- Elektronická aukcia je sprístupnená vždy len na jednom počítači.
- V elektronickej aukcii uchádzač mení hodnoty kritérií podľa stanovených pravidiel.

# Pravidlá pre kritériá

#### Maximálny krok

- je maximálne prípustná hodnota, o ktorú môže uchádzač jednorázovo zmeniť hodnotu kritéria, tak aby bola jeho ponuka akceptovaná.

- Maximálny krok je stanovený v absolútnej hodnote, alebo je definovaný percentom z hodnoty uchádzača, ktorý je na prvom mieste.

- Maximálny krok sa počíta od hodnoty ponuky uchádzača, ktorý je na prvom mieste.

#### Minimálny krok

- je minimálne prípustná hodnota, o ktorú môže uchádzač jednorázovo zmeniť hodnotu kritéria, tak aby bola jeho ponuka akceptovaná.

- Minimálny krok je stanovený v absolútnej hodnote, alebo je definovaný percentom z hodnoty uchádzača, ktorý je na prvom mieste.

- Minimálny krok sa počíta od hodnoty Vašej ponuky.

# Chat

Chat slúži na komunikáciu medzi uchádzačom a administrátorom EA, nie medzi

jednotlivými uchádzačmi EA.

# Ostrá aukcia "Ekonomicky najvýhodnejšia ponuka"

|                                              |                                                                                                |                                                           |                                      |                                                                                                    |                                                                                                    | Doc                                                                                         | avatel:dodavatel Online | Opusor aux              |
|----------------------------------------------|------------------------------------------------------------------------------------------------|-----------------------------------------------------------|--------------------------------------|----------------------------------------------------------------------------------------------------|----------------------------------------------------------------------------------------------------|---------------------------------------------------------------------------------------------|-------------------------|-------------------------|
| Infe                                         | rmácie o aul                                                                                   | ociit:                                                    |                                      | Cha                                                                                                    | et:                                                                                                    |                                                                                             |                         |                         |
| Predmet zákazky: Test: Nákup automobilov     |                                                                                                |                                                           |                                      | mobilov                                                                                                    |                                                                                                    |                                                                                             |                         |                         |
| Obstarávateľ:                                |                                                                                                | EII                                                       |                                      |                                                                                                    |                                                                                                    |                                                                                             |                         |                         |
| Predlžovanie:                                |                                                                                                | neobm                                                     | edzene o 3 i                         | min.                                                                                                    |                                                                                                    |                                                                                             |                         |                         |
| Najlepšia ponuka: 98,31b./443400.0000000     |                                                                                                | 0000000                                                   |                                      |                                                                                                    |                                                                                                    |                                                                                             |                         |                         |
| Vaša ponuka: 90,00b./434056.0000000          |                                                                                                |                                                           | 0000000                              |                                                                                                    |                                                                                                    |                                                                                             |                         |                         |
| Váš administrátor: Diana<br>+421 910 929 636 |                                                                                                |                                                           | 4                                    |                                                                                                    |                                                                                                    |                                                                                             | ,<br>Odoš               |                         |
| ost                                          | RÁ AUKCIA                                                                                      |                                                           |                                      |                                                                                                    | Vaše po                                                                                                    | radie: 2                                                                                    | Čas do konca: 2 days    | [23h:52m:               |
| Kriti<br>hod                                 | éria<br>notenia                                                                                | н.).                                                      | Váha                                 | min/max<br>krok/limit                                                                                         | Ponuka/body viťazného<br>uchádzača                                                                          | Vaša<br>ponuka/body                                                                         |                         |                         |
| Najn                                         | ižšia cena                                                                                     |                                                           | 80.0000 b.                           |                                                                                                    | 0,0000EUR/78,31b.                                                                                           | 0,0000EUR/80,00b.                                                                           |                         |                         |
| Kód                                          | Názov                                                                                          | Množstvo:                                                 | Váha                                 | min/max<br>krok/limit                                                                                         | Ponuka viťazného uchádzača                                                                                  | Vaša ponuka                                                                                 |                         |                         |
|                                              | press                                                                                          |                                                           |                                      |                                                                                                    |                                                                                                    |                                                                                             |                         |                         |
| 1                                            | Škoda<br>Octavia                                                                               | 0,0000 ks                                                 |                                      | 198 / N / N (EUR)                                                                                             | 19 800,0000EUR                                                                                              | 18 500,0000EUR                                                                              | 18500,0000              | Zmenž                   |
| 1                                            | Škoda<br>Octavia<br>Škoda Fabia                                                                | 0,0000 ks                                                 | •                                    | 198 / N / N (EUR)<br>138.5 / N /<br>N (EUR)                                                                   | 19 800,0000EUR<br>13 850,0000EUR                                                                            | 18 500,0000EUR<br>14 588,0000EUR                                                            | 18500,0000              | Zmenž<br>Zmenž          |
| 1<br>2                                       | Škoda<br>Octavia<br>Škoda Fabia                                                                | 0,0000 ks                                                 | •                                    | 198 / N / N (EUR)<br>138.5 / N /<br>N (EUR)                                                                   | 19 800,0000EUR<br>13 850,0000EUR                                                                            | 18 500,0000EUR<br>14 588,0000EUR                                                            | 18500,0000              | Zmenž<br>Zmenž          |
| 1<br>2<br>Krite                              | Škoda<br>Octavia<br>Škoda Fabia                                                                | 0,0000 ks<br>0,0000 ks<br>M.J.                            | -<br>-<br>Váha                       | 198 / N / N (EUR)<br>138.5 / N /<br>N (EUR)<br>min/max<br>krok/limit                                          | 19 800,0000EUR<br>13 850,0000EUR<br>Body víťazného uchádzača                                                | 18 500,0000EUR<br>14 588,0000EUR<br>Vaše body                                               | 18500,0000              | Zmenž<br>Zmenž          |
| 1<br>2<br>Krite<br>hod                       | Škoda<br>Octavia<br>Škoda Fabia<br>Škoda Fabia<br>ka                                           | 0,0000 ks<br>0,0000 ks<br>M.J.                            | Váha<br>20.0000 b.                   | 198 / N / N (EUR)<br>138.5 / N /<br>N (EUR)<br>min/max<br>krok/limit                                          | 19 800,0000EUR<br>13 850,0000EUR<br>Body viťazného uchádzača<br>20,00b.                                     | 18 500,0000EUR<br>14 588,0000EUR<br><b>Vaše body</b><br>10,006.                             | 18500,0000              | Zmenž<br>Zmenž          |
| 1<br>2<br>Krite<br>hod<br>Záru<br>Kód        | Škoda<br>Octavia<br>Škoda Fabia<br>hotenia<br>ka<br>Názov<br>prvku                             | 0,0000 ks<br>0,0000 ks<br>M.J.<br>Množstvo:               | -<br>-<br>20.0000 b.<br>Váha         | 198 / N / N (EUR)<br>138.5 / N /<br>N (EUR)<br>min/max<br>krok/limit                                          | 19 800,0000EUR<br>13 850,0000EUR<br>Body viťazného uchádzača<br>20,00b.<br>Ponuka viťazného uchádzača       | 18 500,0000EUR<br>14 588,0000EUR<br><b>Vaše body</b><br>10,00b.<br><b>Vaša ponuka</b>       | -                       | Zmenž<br>Zmenž          |
| 1<br>2<br>Krite<br>hod<br>Záru<br>Kód        | Škoda<br>Octavia<br>Škoda Fabia<br>Čria<br>notenia<br>ka<br>Názov<br>prvku<br>Škoda<br>Octavia | 0,0000 ks<br>0,0000 ks<br>M.J.<br>Množstvo:<br>0,0000 deň | -<br>Váha<br>20.0000 b.<br>Váha<br>- | 198 / N / N (EUR)<br>138.5 / N /<br>N (EUR)<br>min/max<br>krok/limit<br>min/max<br>krok/limit<br>1 / N / N () | 19 800,0000EUR<br>13 850,0000EUR<br>Body viťazného uchádzača<br>20,00b.<br>Ponuka viťazného uchádzača<br>12 | 18 500,0000EUR<br>14 588,0000EUR<br><b>Vaše body</b><br>10,006.<br><b>Vaša ponuka</b><br>24 | -<br>24                 | Zment<br>Zment<br>Zment |

Pri EA na ekonomicky najvýhodnejšiu ponuku je v aukčnej sieni viac ako jedno kritérium a poradie je na základe najviac dosiahnutých bodoch. Ak jednotlivé kritériá obsahuje viac prvkov uchádzač mení jednotkovú cenu na jednotlivých prvkoch. Uchádzač môže realizovať v aukčnej sieni zmenou ceny smerom nadol a chatovať s administrátorom.

# Zmena ponuky

Zadávanie nových hodnôt kritérií sa píše do políčka na riadku príslušného kritéria a potvrdzuje sa tlačítkom enter, alebo tlačítkom "zmeň".

- Zmena viacerých hodnôt naraz sa vykonáva tlačítkom "zmeň naraz". Hodnoty, ktoré nie sú v systéme potvrdené sa Vám vyznačia červeným číslom.

- Elektronická aukcia je časovo vymedzená obstarávateľom termínom od do.
- Elektronická aukcia je sprístupnená vždy len na jednom počítači.
- V elektronickej aukcii uchádzač mení hodnoty kritérií podľa stanovených pravidiel.

# Pravidlá pre kritériá

# Maximálny krok

- je maximálne prípustná hodnota, o ktorú môže uchádzač jednorázovo zmeniť hodnotu kritéria, tak aby bola jeho ponuka akceptovaná.

- Maximálny krok je stanovený v absolútnej hodnote, alebo je definovaný percentom z hodnoty uchádzača, ktorý je na prvom mieste.

- Maximálny krok sa počíta od hodnoty ponuky uchádzača, ktorý je na prvom mieste.

# Minimálny krok

- je minimálne prípustná hodnota, o ktorú môže uchádzač jednorázovo zmeniť hodnotu kritéria, tak aby bola jeho ponuka akceptovaná.

- Minimálny krok je stanovený v absolútnej hodnote, alebo je definovaný percentom z hodnoty uchádzača, ktorý je na prvom mieste.

- Minimálny krok sa počíta od hodnoty Vašej ponuky.

# Chat

Chat slúži na komunikáciu medzi uchádzačom a administrátorom EA, nie medzi jednotlivými uchádzačmi EA.

# Výsledok EA

Výsledkom elektronickej aukcie je zostavenie poradia uchádzačov automatizovaným vyhodnotením ihneď po ukončení elektronickej aukcie.

# Automatické predĺženie elektronickej aukcie

Ak do dátumu a času ukončenia elektronickej aukcie zníženého o časové navýšenie ukončenia predloží uchádzač na ktoromkoľvek mieste v rámci elektronickej aukcie novú ponuku, spĺňajúcu požiadavky týkajúce sa minimálnych rozdielov, lehota na predkladanie nových ponúk sa predĺži o stanovené časové navýšenie ukončenia od prijatia poslednej ponuky spĺňajúcej požiadavky týkajúce sa minimálnych rozdielov.

# Spôsob riešenia nepredvídateľných situácii

V prípade vzniku objektívnych problémov na strane verejného obstarávateľa (napr. výpadok elektrickej energie) si vyhradzuje verejný obstarávateľ právo elektronickú aukciu zopakovať za dodržania všetkých podmienok v zmysle zákona č. 25/2006 o verejnom obstarávaní a o zmene a doplnení niektorých zákonov v znení neskorších predpisov.

# Postup pri nefunkčnosti aukčnej siene

- 1. Stlačte tlačítko na "obnovu stránky" (F5) v internetovom prehliadači
- 2. Pokiaľ problémy pretrvávajú zmeňte počítač.

3. Pri elektronických aukciách s väčším počtom položiek (nad 30) používajte internetový prehliadač Google Chrome v 23.0 a vyššie. (java script pracuje v internetovom prehliadači internet Explorer niekoľkonásobne pomalšie ako v iných prehliadačoch).

4. V prípade pretrvávajúcich problémov kontaktujte centrum podpory 037/655 1111

# **UPOZORNENIE**:

Námietky k nefunkčnosti aukčnej siene, ktoré prídu po ukončení elektronickej aukcie, budú považované za neopodstatnené.